| Institution Account                                   | +      |
|-------------------------------------------------------|--------|
| Instructions                                          | +      |
| Special Programs and Options                          | +      |
| Enrolled Students                                     | +      |
| Applying Students                                     | -      |
| Scholarship Certification & Applie<br>Apply 2016-2017 | cation |
| Apply 2017-2018                                       |        |
| View Applicants                                       |        |
|                                                       |        |

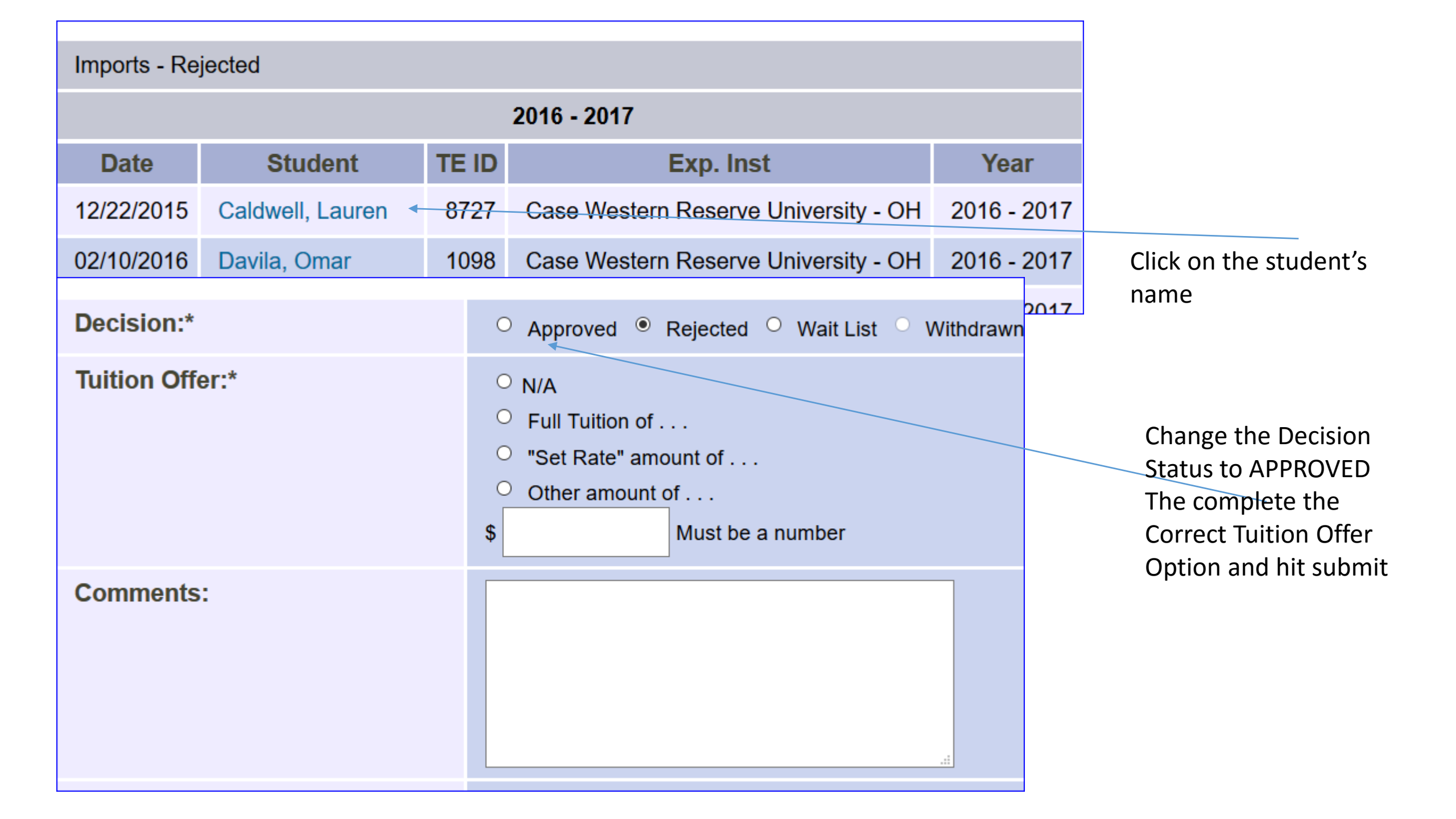